In this PDF, we've provided 4 beginner-friendly Excel practice exercises problems with solution. Here, we have provided the formula for the first cell only. You need to use <u>the AutoFill feature</u> to fill in the rest of the formulas. Moreover, the detailed solution is available on **the Excel file** of this article.

- **Exercise 01 Filling the Dataset:** The fast task requires to fill 4 columns by typing and 5 columns by using formulas.
  - Firstly, you will need to type these values in the first 4 columns. The formatting (alignment, font size, font color, background color, etc.) helps with the visualization. Moreover, there should be a dropdown list for the date column.

|    | А | В                                       | С              | D      | E    | F      | G        | Н          | I         | J     |
|----|---|-----------------------------------------|----------------|--------|------|--------|----------|------------|-----------|-------|
| 1  |   |                                         |                |        |      |        |          |            |           |       |
| 2  |   | Excel Data Entry Practice Exercises PDF |                |        |      |        |          |            |           |       |
| 3  |   |                                         |                |        |      |        |          |            |           |       |
| 4  |   | Date                                    | ltem           | Price  | Unit | Amount | Discount | Net Amount | Sales Tax | Total |
| 5  |   | 28-Oct-2022                             | Pencil         | \$0.27 | 26   |        |          |            |           |       |
| 6  |   | 28-Oct-2022                             | Gel Pen        | \$1.40 | 6    |        |          |            |           |       |
| 7  |   | 28-Oct-2022                             | Eraser         | \$1.12 | 13   |        |          |            |           |       |
| 8  |   | 28-Oct-2022                             | Marker         | \$0.77 | 25   |        |          |            |           |       |
| 9  |   | 28-Oct-2022                             | Calculator     | \$7.39 | 30   |        |          |            |           |       |
| 10 |   | 28-Oct-2022                             | Highlighter    | \$1.02 | 5    |        |          |            |           |       |
| 11 |   | 28-Oct-2022                             | Stapler        | \$5.59 | 6    |        |          |            |           |       |
| 12 |   | 28-Oct-2022                             | Sticky Notes   | \$0.47 | 16   |        |          |            |           |       |
| 13 |   | 28-Oct-2022                             | Notebook       | \$3.03 | 26   |        |          |            |           |       |
| 14 |   | 28-Oct-2022                             | Clipboard      | \$2.49 | 21   |        |          |            |           |       |
| 15 |   | 29-Oct-2022                             | Ball Point Pen | \$0.30 | 26   |        |          |            |           |       |
| 16 |   | 29-Oct-2022                             | Gel Pen        | \$1.40 | 22   |        |          |            |           |       |
| 17 |   | 29-Oct-2022                             | Eraser         | \$1.12 | 29   |        |          |            |           |       |
| 18 |   | 29-Oct-2022                             | Marker         | \$0.77 | 20   |        |          |            |           |       |
| 19 |   | 29-Oct-2022                             | Calculator     | \$7.39 | 9    |        |          |            |           |       |
| 20 |   | 29-Oct-2022                             | Highlighter    | \$1.02 | 24   |        |          |            |           |       |
| 21 |   | 29-Oct-2022                             | Glue           | \$5.49 | 25   |        |          |            |           |       |
| 22 |   | 29-Oct-2022                             | Sticky Notes   | \$0.47 | 15   |        |          |            |           |       |
| 23 |   | 29-Oct-2022                             | Notebook       | \$3.03 | 20   |        |          |            |           |       |
| 24 |   | 29-Oct-2022                             | Pencil         | \$0.27 | 24   |        |          |            |           |       |

• Secondly, you will find the amount by multiplying the price by the unit sold.

Thirdly, find the discount amount. Less than \$1 is a 3% discount and for more than 1, it is 5%. You can use <u>the IF function</u> to do so.

• Fourthly, subtract the previous two values to get the net amount.

- $\circ$   $\;$  Then, the sales tax is 10% for all products.
- After that, add the sales tax with the net amount to calculate the total amount.
- Finally, add <u>conditional formatting</u> to the top 3 revenue.

The formulas used to solve this problem is given in two parts:

• Here is the first part showing the first 5 columns.

|    | А | В     | с              | D     | E    | F        |
|----|---|-------|----------------|-------|------|----------|
| 1  |   |       |                | _     |      |          |
| 4  |   | Date  | ltem           | Price | Unit | Amount   |
| 5  |   | 44862 | Pencil         | 0.27  | 26   | =D5*E5   |
| 6  |   | 44862 | Gel Pen        | 1.4   | 6    | =D6*E6   |
| 7  |   | 44862 | Eraser         | 1.12  | 13   | =D7*E7   |
| 8  |   | 44862 | Marker         | 0.77  | 25   | =D8*E8   |
| 9  |   | 44862 | Calculator     | 7.39  | 30   | =D9*E9   |
| 10 |   | 44862 | Highlighter    | 1.02  | 5    | =D10*E10 |
| 11 |   | 44862 | Stapler        | 5.59  | 6    | =D11*E11 |
| 12 |   | 44862 | Sticky Notes   | 0.47  | 16   | =D12*E12 |
| 13 |   | 44862 | Notebook       | 3.03  | 26   | =D13*E13 |
| 14 |   | 44862 | Clipboard      | 2.49  | 21   | =D14*E14 |
| 15 |   | 44863 | Ball Point Pen | 0.3   | 26   | =D15*E15 |
| 16 |   | 44863 | Gel Pen        | 1.4   | 22   | =D16*E16 |
| 17 |   | 44863 | Eraser         | 1.12  | 29   | =D17*E17 |
| 18 |   | 44863 | Marker         | 0.77  | 20   | =D18*E18 |
| 19 |   | 44863 | Calculator     | 7.39  | 9    | =D19*E19 |
| 20 |   | 44863 | Highlighter    | 1.02  | 24   | =D20*E20 |
| 21 |   | 44863 | Glue           | 5.49  | 25   | =D21*E21 |
| 22 |   | 44863 | Sticky Notes   | 0.47  | 15   | =D22*E22 |
| 23 |   | 44863 | Notebook       | 3.03  | 20   | =D23*E23 |
| 24 |   | 44863 | Pencil         | 0.27  | 24   | =D24*E24 |

• The second part showing the formulas for the last 4 columns.

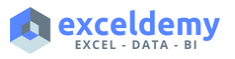

| G                        | Н          | I         | J        |
|--------------------------|------------|-----------|----------|
|                          |            |           |          |
| Discount                 | Net Amount | Sales Tax | Total    |
| =F5*IF(D5<1,0.03,0.05)   | =F5-G5     | =H5*0.1   | =H5+I5   |
| =F6*IF(D6<1,0.03,0.05)   | =F6-G6     | =H6*0.1   | =H6+I6   |
| =F7*IF(D7<1,0.03,0.05)   | =F7-G7     | =H7*0.1   | =H7+I7   |
| =F8*IF(D8<1,0.03,0.05)   | =F8-G8     | =H8*0.1   | =H8+I8   |
| =F9*IF(D9<1,0.03,0.05)   | =F9-G9     | =H9*0.1   | =H9+I9   |
| =F10*IF(D10<1,0.03,0.05) | =F10-G10   | =H10*0.1  | =H10+I10 |
| =F11*IF(D11<1,0.03,0.05) | =F11-G11   | =H11*0.1  | =H11+I11 |
| =F12*IF(D12<1,0.03,0.05) | =F12-G12   | =H12*0.1  | =H12+I12 |
| =F13*IF(D13<1,0.03,0.05) | =F13-G13   | =H13*0.1  | =H13+I13 |
| =F14*IF(D14<1,0.03,0.05) | =F14-G14   | =H14*0.1  | =H14+I14 |
| =F15*IF(D15<1,0.03,0.05) | =F15-G15   | =H15*0.1  | =H15+I15 |
| =F16*IF(D16<1,0.03,0.05) | =F16-G16   | =H16*0.1  | =H16+I16 |
| =F17*IF(D17<1,0.03,0.05) | =F17-G17   | =H17*0.1  | =H17+I17 |
| =F18*IF(D18<1,0.03,0.05) | =F18-G18   | =H18*0.1  | =H18+I18 |
| =F19*IF(D19<1,0.03,0.05) | =F19-G19   | =H19*0.1  | =H19+I19 |
| =F20*IF(D20<1,0.03,0.05) | =F20-G20   | =H20*0.1  | =H20+I20 |
| =F21*IF(D21<1,0.03,0.05) | =F21-G21   | =H21*0.1  | =H21+I21 |
| =F22*IF(D22<1,0.03,0.05) | =F22-G22   | =H22*0.1  | =H22+I22 |
| =F23*IF(D23<1,0.03,0.05) | =F23-G23   | =H23*0.1  | =H23+I23 |
| =F24*IF(D24<1,0.03,0.05) | =F24-G24   | =H24*0.1  | =H24+I24 |

• Finally, the following image shows the output for the first exercise.

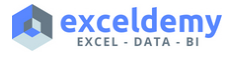

|    | А | В                                       | С              | D      | E    | F        | G        | Н          | I         | J        |  |
|----|---|-----------------------------------------|----------------|--------|------|----------|----------|------------|-----------|----------|--|
| 1  |   |                                         |                |        |      |          |          |            |           |          |  |
| 2  |   | Excel Data Entry Practice Exercises PDF |                |        |      |          |          |            |           |          |  |
| 3  |   |                                         |                |        |      |          |          |            |           |          |  |
| 4  |   | Date                                    | ltem           | Price  | Unit | Amount   | Discount | Net Amount | Sales Tax | Total    |  |
| 5  |   | 28-Oct-2022                             | Pencil         | \$0.27 | 26   | \$7.02   | \$0.21   | \$6.81     | \$0.68    | \$7.49   |  |
| 6  |   | 28-Oct-2022                             | Gel Pen        | \$1.40 | 6    | \$8.40   | \$0.42   | \$7.98     | \$0.80    | \$8.78   |  |
| 7  |   | 28-Oct-2022                             | Eraser         | \$1.12 | 13   | \$14.56  | \$0.73   | \$13.83    | \$1.38    | \$15.22  |  |
| 8  |   | 28-Oct-2022                             | Marker         | \$0.77 | 25   | \$19.25  | \$0.58   | \$18.67    | \$1.87    | \$20.54  |  |
| 9  |   | 28-Oct-2022                             | Calculator     | \$7.39 | 30   | \$221.70 | \$11.09  | \$210.62   | \$21.06   | \$231.68 |  |
| 10 |   | 28-Oct-2022                             | Highlighter    | \$1.02 | 5    | \$5.10   | \$0.26   | \$4.85     | \$0.48    | \$5.33   |  |
| 11 |   | 28-Oct-2022                             | Stapler        | \$5.59 | 6    | \$33.54  | \$1.68   | \$31.86    | \$3.19    | \$35.05  |  |
| 12 |   | 28-Oct-2022                             | Sticky Notes   | \$0.47 | 16   | \$7.52   | \$0.23   | \$7.29     | \$0.73    | \$8.02   |  |
| 13 |   | 28-Oct-2022                             | Notebook       | \$3.03 | 26   | \$78.78  | \$3.94   | \$74.84    | \$7.48    | \$82.33  |  |
| 14 |   | 28-Oct-2022                             | Clipboard      | \$2.49 | 21   | \$52.29  | \$2.61   | \$49.68    | \$4.97    | \$54.64  |  |
| 15 |   | 29-Oct-2022                             | Ball Point Pen | \$0.30 | 26   | \$7.80   | \$0.23   | \$7.57     | \$0.76    | \$8.32   |  |
| 16 |   | 29-Oct-2022                             | Gel Pen        | \$1.40 | 22   | \$30.80  | \$1.54   | \$29.26    | \$2.93    | \$32.19  |  |
| 17 |   | 29-Oct-2022                             | Eraser         | \$1.12 | 29   | \$32.48  | \$1.62   | \$30.86    | \$3.09    | \$33.94  |  |
| 18 |   | 29-Oct-2022                             | Marker         | \$0.77 | 20   | \$15.40  | \$0.46   | \$14.94    | \$1.49    | \$16.43  |  |
| 19 |   | 29-Oct-2022                             | Calculator     | \$7.39 | 9    | \$66.51  | \$3.33   | \$63.18    | \$6.32    | \$69.50  |  |
| 20 |   | 29-Oct-2022                             | Highlighter    | \$1.02 | 24   | \$24.48  | \$1.22   | \$23.26    | \$2.33    | \$25.58  |  |
| 21 |   | 29-Oct-2022                             | Glue           | \$5.49 | 25   | \$137.25 | \$6.86   | \$130.39   | \$13.04   | \$143.43 |  |
| 22 |   | 29-Oct-2022                             | Sticky Notes   | \$0.47 | 15   | \$7.05   | \$0.21   | \$6.84     | \$0.68    | \$7.52   |  |
| 23 |   | 29-Oct-2022                             | Notebook       | \$3.03 | 20   | \$60.60  | \$3.03   | \$57.57    | \$5.76    | \$63.33  |  |
| 24 |   | 29-Oct-2022                             | Pencil         | \$0.27 | 24   | \$6.48   | \$0.19   | \$6.29     | \$0.63    | \$6.91   |  |

• **Exercise 02 Finding Total Sales:** Your task is to find the day wise sales and total sales amount. Here, Day 01 is 28-Oct-2022 and Day 02 is 29-Oct-2022.

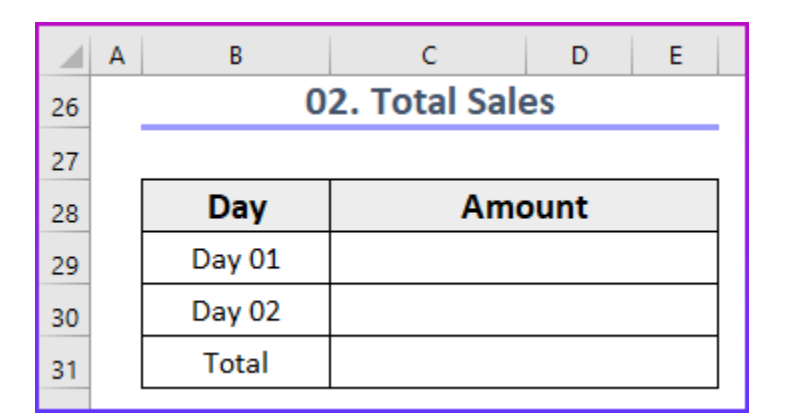

• Solution:

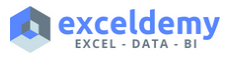

- You can use <u>the SUMIF function</u> to get the first value and <u>the SUM function</u> for the second value.
- The following image shows the formulas to solve this problem.

|        | 01. Total Sales                                    |
|--------|----------------------------------------------------|
| Day    | Amount                                             |
| Day 01 | =SUMIF(\$B\$5:\$B\$24,"10/28/2022",\$J\$5:\$J\$24) |
| Day 02 | =SUMIF(\$B\$5:\$B\$24,"10/29/2022",\$J\$5:\$J\$24) |
| Total  | =SUM(C29:C30)                                      |

• Exercise 03 Most Popular Item (By Quantity): In this exercise, you will need to find the highest product name and the amount of it.

| Α | В        | С                                 | D                                     | Е                                              | F                                                    | G                                                                                                    |
|---|----------|-----------------------------------|---------------------------------------|------------------------------------------------|------------------------------------------------------|----------------------------------------------------------------------------------------------------|
|   |          |                                   |                                       |                                                |                                                      |                                                                                                    |
|   | 03.      | Most Popul                        | lar Iter                              | n (By                                          | Quantit                                              | y)                                                                                                    |
|   |          |                                   |                                       |                                                |                                                      |                                                                                                    |
|   | Product  |                                   |                                       |                                                |                                                      |                                                                                                    |
|   | Quantity |                                   |                                       |                                                |                                                      |                                                                                                    |
|   | A        | A B<br>03.<br>Product<br>Quantity | A B C O3. Most Popul Product Quantity | A B C D O3. Most Popular Iter Product Quantity | A B C D E O3. Most Popular Item (By Product Quantity | A     B     C     D     E     F       O3. Most Popular Item (By Quantit)       Product     C     C     C     C       Quantity     C     C     C     C     C |

- Solution:
  - You can use <u>the MAX function</u> to find the maximum value. Then, combine it with the MATCH function to find the row number. Finally, use the INDEX function to return the most popular item.
  - Additionally, using the **MAX** function, you can find the quantity value.
  - The following image shows the formula to solve this problem.

| 0        | 02. Most Popular Item (By Quantity)           |  |  |  |  |  |
|----------|-----------------------------------------------|--|--|--|--|--|
| Product  |                                               |  |  |  |  |  |
| Quantity | -INDEX(C5:C24, MATCH(MAX(E5:E24), E5:E24, 0)) |  |  |  |  |  |
| Quantity | -IVIAX(E5:E24)                                |  |  |  |  |  |

• Exercise 04 Top 3 Items (By Revenue): Your task is to find the top 3 items from the total column.

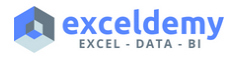

|    | Α | В                            | С | D | E    | F | G |  |  |
|----|---|------------------------------|---|---|------|---|---|--|--|
| 37 |   |                              |   |   |      |   |   |  |  |
| 38 |   | 04. Top 3 Items (By Revenue) |   |   |      |   |   |  |  |
| 39 |   |                              |   |   |      |   |   |  |  |
| 40 |   | Order                        |   |   | Item |   |   |  |  |
| 41 |   | 1                            |   |   |      |   |   |  |  |
| 42 |   | 2                            |   |   |      |   |   |  |  |
| 43 |   | 3                            |   |   |      |   |   |  |  |
|    |   |                              |   |   |      |   |   |  |  |

## • Solution:

- You will need to combine the <u>LARGE</u>, <u>MATCH</u>, and <u>INDEX</u> functions to return the desired output.
- The below image shows the formulas to solve this problem.

|       | 04. Top 3 Items (By Revenue)                                           |
|-------|------------------------------------------------------------------------|
| -     |                                                                        |
| Order | ltem                                                                   |
| 1     | =INDEX(\$C\$5:\$C\$24,MATCH(LARGE(\$J\$5:\$J\$24,1),\$J\$5:\$J\$24,0)) |
| 2     | =INDEX(\$C\$5:\$C\$24,MATCH(LARGE(\$J\$5:\$J\$24,2),\$J\$5:\$J\$24,0)) |
| 3     | =INDEX(\$C\$5:\$C\$24,MATCH(LARGE(\$J\$5:\$J\$24,3),\$J\$5:\$J\$24,0)) |

This concludes the problems. If you face any difficulties, feel free to comment on our site **ExcelDemy**.

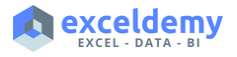